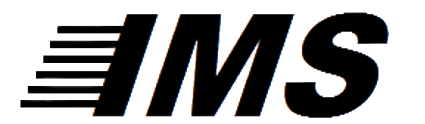

International Mailing Systems of Dayton and Lima

## <u>Instructions to turn on Fractional on Legacy Midsize and Large WJ Machines</u> WJ-130, WJ-135, WJ-150, WJ-185, WJ-220, WJ-250 (may vary slightly with touchscreen models)

To do this, you will go into supervisor mode (following the next 3 steps) Probably Press "Next" Then Press "Supervisor"

The PIN code is 9430

In Supervisor, Press "Imprint" Use the Left/Right Arrow to Navigate to "Fractional" or "No Fractional" Press the "List" Button Arrow Down to "Fractional" Press the "Default" button Press the "OK" key over by the "Start" button Make sure that the menu item now says "Fractional"

Press the "Home" key Press the "Next" button Press the "Exit" button

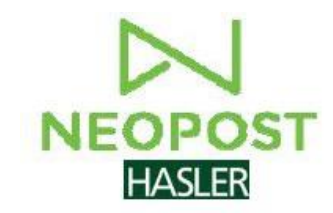